# ODBC를 사용하여 MS SQL을 사용하여 ISE 2.1을 구성합니다.

# 목차

<u>소개</u> <u>사전 요구 사항</u> <u>요구 사항</u> <u>사용되는 구성 요소</u> <u>구성</u> <u>1단계. MS SQL 기본 구성</u> <u>2단계. ISE 기본 컨피그레이션</u> <u>3단계. 사용자 인증 구성</u> <u>4단계. 그룹 검색 구성</u> <u>5단계. 특성 검색 구성</u> 문제 해결

# 소개

이 문서에서는 ODBC(Open Database Connectivity)를 사용하여 ISE 인증을 위해 Microsoft SQL(Standard Query Language) Server를 사용하여 ISE(Identity Services Engine)를 구성하는 방 법에 대해 설명합니다.

**참고:**ODBC(Open Database Connectivity) 인증을 사용하려면 ISE가 일반 텍스트 사용자 비 밀번호를 가져올 수 있어야 합니다.비밀번호는 데이터베이스에서 암호화할 수 있지만 **저장 프 로시저**로 해독해야 합니다.

# 사전 요구 사항

# 요구 사항

다음 주제에 대한 지식을 보유하고 있으면 유용합니다.

- •데이터베이스 및 ODBC 개념
- Microsoft SQL Server

# 사용되는 구성 요소

이 문서의 정보는 다음 소프트웨어 및 하드웨어 버전을 기반으로 합니다.

- Identity Services Engine 2.1
- MSSQL Server 2008 R2

# 구성

# 1단계. MS SQL 기본 구성

컨피그레이션 단계에는 데이터베이스에 액세스할 수 있는 권한이 있는 ISE에 대한 데이터베이스 및 사용자 하나가 생성됩니다.

**참고:**ISE는 Windows 계정이 아니라 SQL 인증만 지원합니다.인증 모드를 변경해야 하는 경우 <u>서버 인증 모드 변경을</u> 참조하십시오.

1. SQL Server Management Studio(**시작 메뉴 > Microsoft SQL Server 2008 R2**)를 열고 데이터베 이스를 만듭니다.

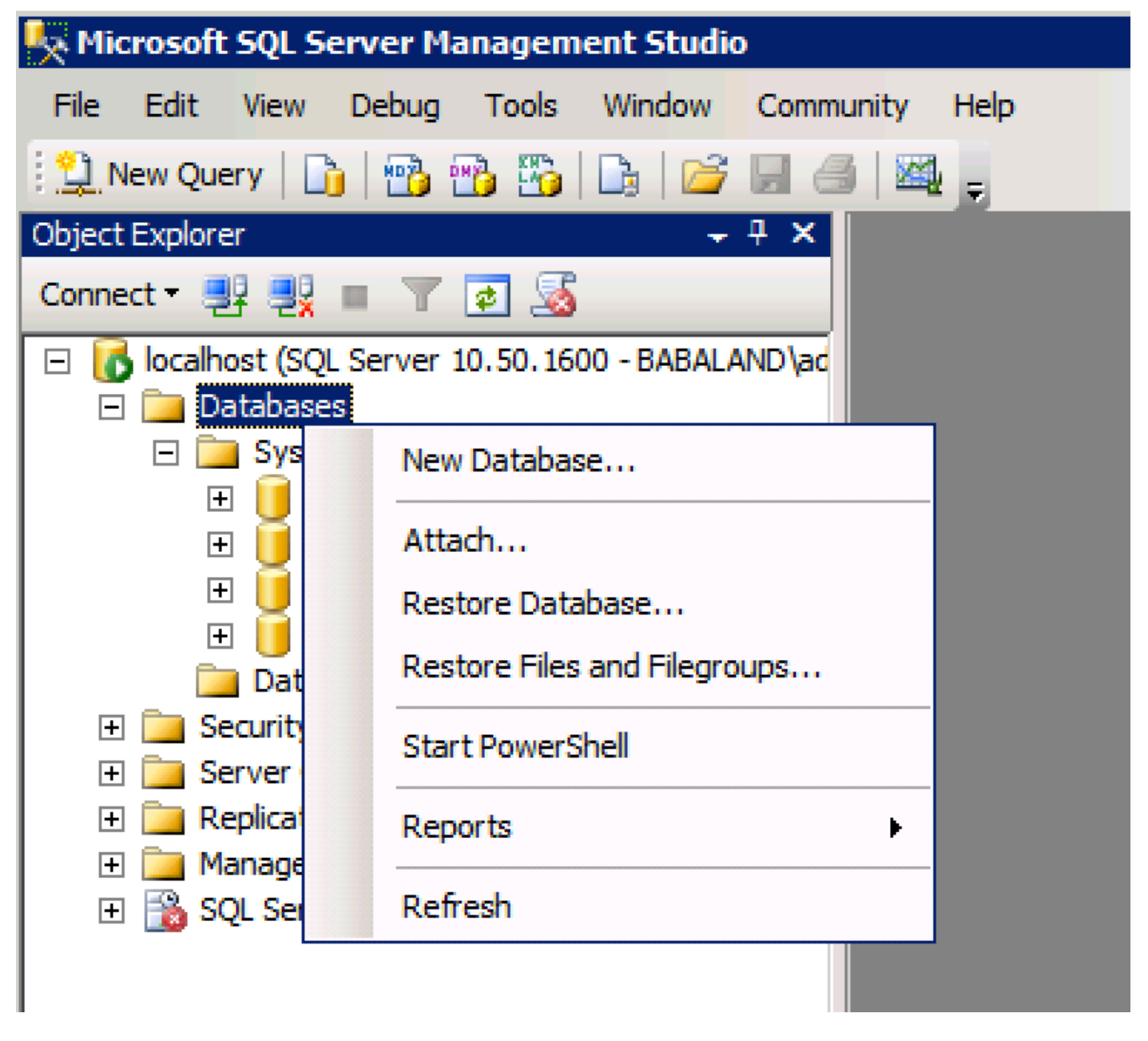

2. 다음 이미지에 표시된 대로 기본 옵션을 그대로 유지하거나 데이터베이스 설정을 조정합니다.

| 🚪 New Database                        |                 |           |                     |         |                                       |                                            |
|---------------------------------------|-----------------|-----------|---------------------|---------|---------------------------------------|--------------------------------------------|
| Select a page                         | 🔄 Script 👻 📑    | Help      |                     |         |                                       |                                            |
| General                               |                 |           |                     |         |                                       |                                            |
| Pilegroups                            | Database name:  |           | ISEDB               |         |                                       |                                            |
|                                       | Owner:          |           | <default></default> |         |                                       |                                            |
|                                       | _               |           | ,                   |         |                                       |                                            |
|                                       | Use full-text i | ndexing   |                     |         |                                       |                                            |
|                                       | Database files: |           |                     |         |                                       |                                            |
|                                       | Logical Name    | File Type | Filegroup           | Initial | Autogrowth                            | Path                                       |
|                                       | ISEDB           | Rows Data | PRIMARY             | 2       | By 1 MB, unrestricted gro             | . C:\Program Files\Microsoft SQL Server\MS |
|                                       | ISEDB_log       | Log       | Not Appli           | 1       | By 10 percent, unrestrict             | . C:\Program Files\Microsoft SQL Server\MS |
|                                       |                 |           |                     |         | · · · · · · · · · · · · · · · · · · · |                                            |
|                                       |                 |           |                     |         |                                       |                                            |
|                                       |                 |           |                     |         |                                       |                                            |
|                                       |                 |           |                     |         |                                       |                                            |
|                                       |                 |           |                     |         |                                       |                                            |
|                                       |                 |           |                     |         |                                       |                                            |
|                                       |                 |           |                     |         |                                       |                                            |
| Connection                            |                 |           |                     |         |                                       |                                            |
| Server:                               |                 |           |                     |         |                                       |                                            |
| localhost                             |                 |           |                     |         |                                       |                                            |
| Connection:<br>BABALAND\administrator |                 |           |                     |         |                                       |                                            |
|                                       |                 |           |                     |         |                                       |                                            |
| view connection properties            |                 |           |                     |         |                                       |                                            |
| Progrees                              |                 |           |                     |         |                                       |                                            |
| i Togress                             |                 |           |                     |         |                                       |                                            |
| Ready                                 | <u> </u>        |           |                     |         |                                       |                                            |
| .db.                                  |                 |           |                     |         |                                       | Add Remove                                 |
|                                       |                 |           |                     |         |                                       | ,                                          |
|                                       |                 |           |                     |         |                                       | OK Cancel                                  |
|                                       |                 |           |                     |         |                                       |                                            |

3. 다음 이미지에 표시된 대로 사용자를 생성하고 권한을 설정합니다.

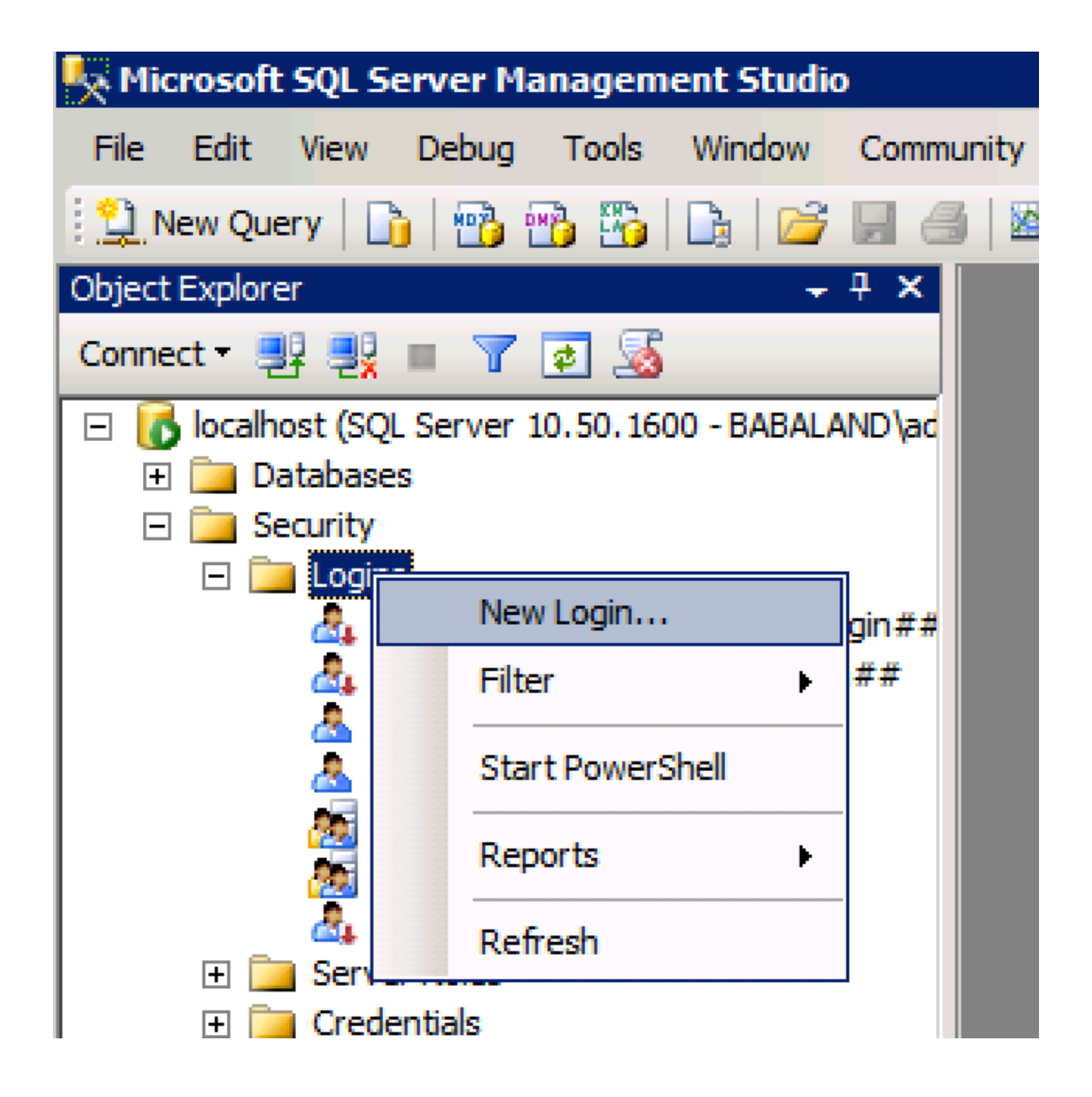

| 🚪 Login - New                         |                            |                     |        |
|---------------------------------------|----------------------------|---------------------|--------|
| Select a page                         | <u>S</u> Script 👻 📑 Help   |                     |        |
| General                               |                            |                     | Conroh |
| User Mapping                          | Login name.                | ISEDBOSEF           | Search |
| Securables                            | O Windows authentication   |                     |        |
|                                       | SQL Server authentication  |                     |        |
|                                       | Password:                  | ••••                |        |
|                                       | Confirm password:          | •••••               |        |
|                                       | Specify old password       |                     |        |
|                                       | Old password:              |                     |        |
|                                       | Enforce password policy    | /                   |        |
|                                       | Enforce password expira    | ation               |        |
|                                       | 🗖 User must change pass    | word at next login  |        |
|                                       | O Mapped to certificate    |                     |        |
|                                       | O Mapped to asymmetric key | <b></b>             |        |
|                                       | Map to Credential          | <b></b>             | Add    |
| Connection                            | Mapped Credentials         | Credential Provider |        |
| Server:<br>localhost                  |                            |                     |        |
| Connection:<br>BABALAND\administrator |                            |                     |        |
| View connection properties            |                            |                     |        |
| Progress                              |                            |                     | Remove |
| Ready                                 | Default database:          | ISEDB               |        |
| The start of                          | Defectibleseuroes          | <default></default> |        |
|                                       | Delaukianguage:            |                     |        |
|                                       |                            | ОК                  | Cancel |
|                                       |                            |                     |        |

| Login Properties - ISEDBUser  |                       |                            |           |                |
|-------------------------------|-----------------------|----------------------------|-----------|----------------|
| Select a page                 | 🕻 Script 🔸            | 📑 Help                     |           |                |
| General                       |                       |                            |           |                |
| Server Roles                  | Users map             | ped to this login:         |           |                |
| Securables                    | Мар                   | Database                   | User      | Default Schema |
| Status                        |                       | ISEDB                      | ISEDBUser |                |
| _                             |                       | master                     |           |                |
|                               |                       | model                      |           |                |
|                               |                       | msdb                       |           |                |
|                               |                       | tempdb                     |           |                |
|                               |                       |                            |           |                |
|                               |                       |                            |           |                |
|                               |                       |                            |           |                |
|                               |                       |                            |           |                |
|                               |                       |                            |           |                |
|                               | ,                     |                            |           |                |
|                               | Guest                 | account enabled for: ISEDB |           |                |
|                               | i oucar               |                            |           |                |
|                               | Database              | role membership for: ISEDB |           |                |
| Connection                    | <mark>⊌ db_</mark> ac | cessadmin                  |           |                |
| Server:                       | db_ba                 | ckupoperator               |           |                |
| localhost                     | l                     | tareader<br>tawriter       |           |                |
| Connection:                   | db_dd                 | ladmin                     |           |                |
| BABALAND\administrator        | db_de                 | nydatareader               |           |                |
| ■↓ View connection properties | □ db_de               | nydatawriter               |           |                |
|                               | db_ow                 | ner                        |           |                |
| Progress                      | Dia db_se             | cuntyadmin                 |           |                |
| Dent:                         | Public                |                            |           |                |
| neauy                         |                       |                            |           |                |
| . d b.,                       |                       |                            |           |                |
|                               |                       |                            |           |                |
|                               |                       |                            |           | OK Cancel      |
|                               |                       |                            |           |                |

# 2단계. ISE 기본 컨피그레이션

Administration(관리) > External **Identity Source(외부 ID 소스**) **> ODBC에서 ODBC ID 소스**를 생성 하고 연결을 테스트합니다.

#### ODBC List > ISE\_ODBC

#### **ODBC Identity Source** General Stored Procedures Attributes Groups **ODBC DB connection details** \* Hostname/IP[:port] bast-ad-ca.cisco.com \* Database name **ISEDB** Admin username (i)**ISEDBUser** Admin password ..... \* Timeout 5 **Test connection** Х \* Retries 1 Connection succeeded \* Database type Microsoft SQL Serv **Stored Procedures** Plain text password authentication - Not Configured Test Connection Plain text password fetching - Not Configured Check username or machine exists - Not Configured Fetch groups - Not Configured Fetch attributes - Not Configured Close

# 3단계. 사용자 인증 구성

ODBC에 대한 ISE 인증에서는 저장 프로시저를 사용합니다.인증에 대한 저장 프로시저는 다음 구 문으로 결과 집합을 반환합니다.

| 가치                         | 유형                 |
|----------------------------|--------------------|
| 결과                         | 정수                 |
| 그룹(ACS 4.2와의 호환성에만 해<br>당) | 정수 또는 varchar(255) |
| 계정정보                       | varchar(255)       |
| 오류 문자열                     | varchar(255)       |

다른 절차는 Cisco Identity Services Engine 2.1 관리 가이드를 참조하십시오.

팁:결과 집합 대신 명명된 매개 변수를 반환할 수 있습니다.다른 유형의 출력일 뿐이며 기능이 동일합니다.

1. 옵션으로 이동하고 **테이블 재생성**이 **필요한 변경 내용 저장 금지** 확인란**을 선택** 취소합니다(선택 사항).

| Options                                                                                                    | ? ×                                                                                                    |
|----------------------------------------------------------------------------------------------------|----------------------------------------------------------------------------------------------------|
| <ul> <li>Environment</li> <li>General</li> <li>Fonts and Colors</li> <li>Keyboard</li> <li>Help</li> <li>Text Editor</li> <li>Query Execution</li> <li>Query Results</li> <li>SQL Server Object Explorer</li> <li>Designers</li> <li>Table and Database Designers</li> <li>Maintenance Plans</li> <li>Analysis Services Designers</li> <li>Source Control</li> </ul> | Table Options         Image: Override connection string time-out value for table designer updates:         Transaction time-out after:         30       seconds         Auto generate change scripts         Warn on null primary keys         Warn about difference detection         Warn about tables affected         Prevent saving changes that require table re-creation         Diagram Options         Default table view:         Column Names         Image: Launch add table dialog on new diagram |
|                                                                                                    | OK Cancel                                                                                                    |

2. 테이블을 생성합니다.**기본 키**에서 ID 설정을 **설정해야 합니다.user\_id를 기본 키**로 설정하려면 **열 이름**을 마우스 오른쪽 버튼으로 클릭합니다**.** 

| SQLQuery2.sqlistrator (52))*     BAST-AD-CA.ISdbo.ISE_Users*       Column Name     Data Type       Allow Nulls       user_id     int       username     varchar(MAX)                                                                                                    | • > |
|----------------------------------------------------------------------------------------------------|-----|
| Column Name     Data Type     Allow Nulls       Image: User_id     int     Image: Image: |     |
| Image: ward ward ward ward ward ward ward ward                                                                                                    |     |
| username varchar(MAX)                                                                                                    |     |
|                                                                                                    |     |
| password varchar(MAX)                                                                                                    |     |
|                                                                                                    |     |
|                                                                                                    |     |
|                                                                                                    |     |
|                                                                                                    |     |
|                                                                                                    |     |
|                                                                                                    |     |
|                                                                                                    |     |
|                                                                                                    |     |
| Column Properties                                                                                                    |     |
|                                                                                                    |     |
|                                                                                                    |     |
| Full-text Specification     No                                                                                                    |     |
| Has Non-SQL Server Subscriber No                                                                                                    |     |
| Identity Specification Yes                                                                                                    |     |
| (Is Identity) Yes                                                                                                    |     |
| Identity Increment 1                                                                                                    |     |
| Identity Seed 1                                                                                                    |     |

# 최종 SQL:

CREATE TABLE [dbo].[ISE\_Users]( [user\_id] [int] IDENTITY(1,1) NOT NULL, [username] [varchar](max) NOT NULL, [password] [varchar](max) NOT NULL, CONSTRAINT [PK\_ISE\_Users] PRIMARY KEY CLUSTERED

## 3. 이 쿼리를 실행하여 사용자 1명을 삽입합니다.

) ON [PRIMARY]

[user\_id] ASC )WITH (PAD\_INDEX = OFF, STATISTICS\_NORECOMPUTE = OFF, IGNORE\_DUP\_KEY = OFF, ALLOW\_ROW\_LOCKS = ON, ALLOW\_PAGE\_LOCKS = ON) ON [PRIMARY]

4. 일반 텍스트 비밀번호 인증 절차를 생성합니다(PAP, EAP-GTC 내부 방법, TACACS에 사용).

(

AS

#### CREATE PROCEDURE [dbo].[ISEUserLookupReturnsRecordset] @username varchar(255) AS BEGIN

5. 일반 텍스트 비밀번호 가져오기(CHAP, MSCHAPv1/v2, EAP-MD5, LEAP, EAP-MSCHAPv2 내 부 방법, TACACS에 사용) 절차를 생성합니다.

CREATE PROCEDURE [dbo].[ISEAuthUserPlainReturnsRecordset] @username varchar(255), @password varchar(255) AS BEGIN IF EXISTS ( SELECT username FROM ISE\_Users WHERE username = @username AND password = @password ) SELECT 0,11, 'This is a very good user, give him all access', 'No Error' FROM ISE\_Users WHERE username = @username ELSE SELECT 3,0, 'odbc', 'ODBC Authen Error' END

insert into ISE\_Users(username,password) values('odbcuser1','odbcpass');

CREATE PROCEDURE [dbo].[ISEFetchPasswordReturnsRecordset] @username varchar(255)

BEGIN IF EXISTS ( SELECT username FROM ISE Users WHERE username = @username) SELECT 0,11, 'This is a very good user, give him all access', 'No Error', password FROM ISE\_Users WHERE username = @username ELSE SELECT 3,0, 'odbc', 'ODBC Authen Error' END 6. 사용자 이름 또는 시스템이 있는지 확인하는 절차(MAB에 사용됨, PEAP, EAP-FAST 및 EAP-TTLS의 빠른 재연결)를 만듭니다.

IF EXISTS( SELECT username
FROM ISE\_Users
WHERE username = @username)
SELECT 0,11,'This is a very good user, give him all access','No Error'
FROM ISE\_Users
WHERE username = @username
ELSE
SELECT 3,0,'odbc','ODBC Authen Error'
END

## 7. 시험생성절차

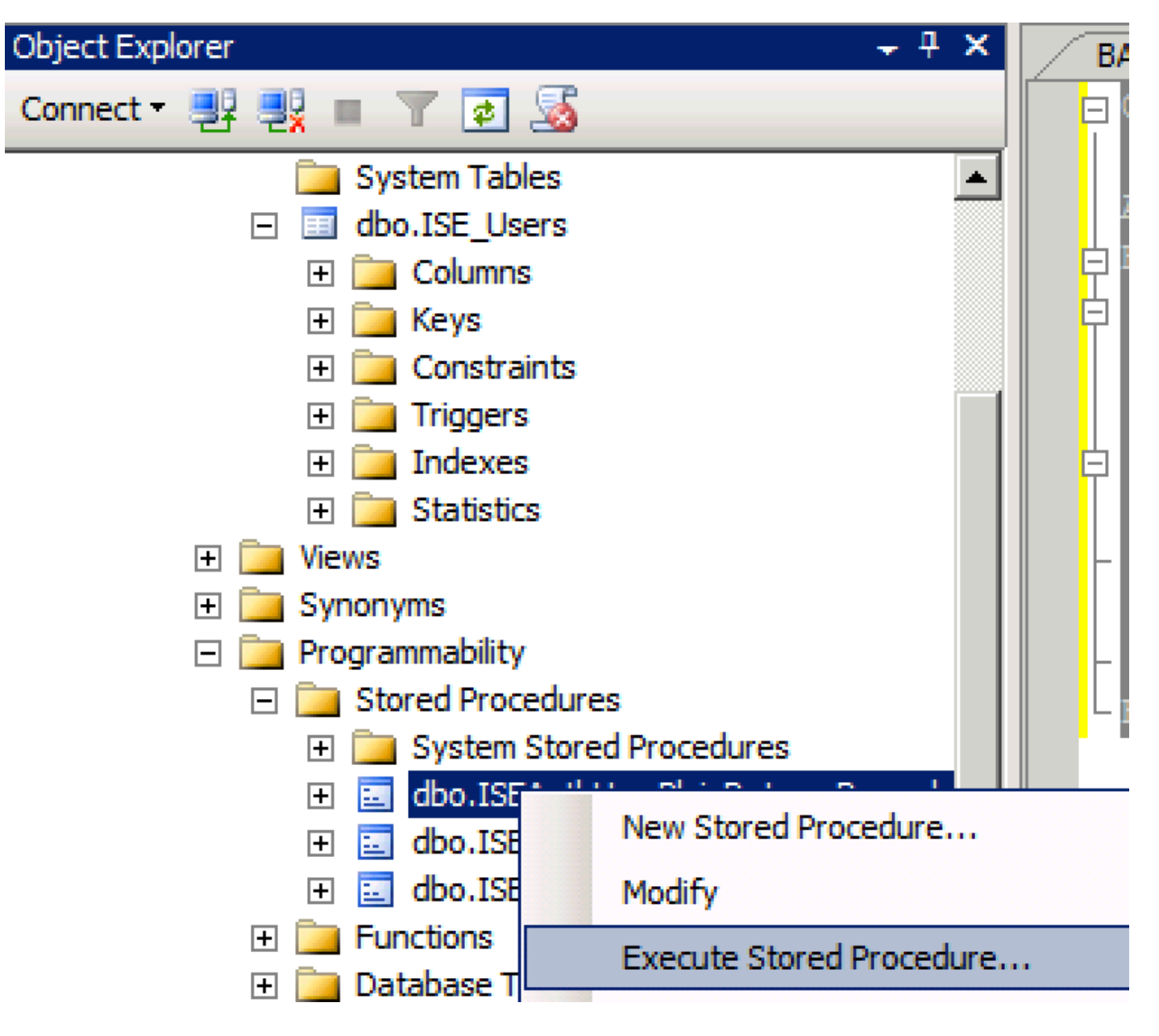

| Series a page  Series  Series Series Series Series Series Series Series Series Series Series Series Series Series Series Series Series Series Series Series Series Series Ser                                                                                                    | 🐙 Execute Procedure - [dbo].[         | ISEAuthUserPlainR                              | eturnsRecordset          | ]                     |                    |             |
|----------------------------------------------------------------------------------------------------|---------------------------------------|------------------------------------------------|--------------------------|-----------------------|--------------------|-------------|
| Personal Personal Pe                                                                                                    | Select a page                         | 🔄 Script 👻 📑 Hel                               | p                        |                       |                    |             |
| Parameter       Data Type       Output Planmeter       Pass Null Value       adouter1         @usename       varchar(25)       No <ul> <li>odbopase]</li> <li>edbopase]</li> </ul> @password       varchar(25)       No <ul> <li>odbopase]</li> <li>odbopase]</li> </ul> @password       varchar(25)       No <ul> <li>odbopase]</li> <li>odbopase]</li> </ul> @password       varchar(25)       No <ul> <li>odbopase]</li> <li>odbopase]</li> </ul> @password       varchar(25)       No <ul> <li>odbopase]</li> <li>odbopase]</li> </ul> Sever:       coanted <ul> <li>odbopase]</li> <li>odbopase]</li> <li>Sever:</li> <li>oanted</li> <li>Connection:</li> <li>B&amp;BALAND Value/usenameter</li> <li>Sever:</li> <li>odbopase]</li> <li>Pressite</li> <li>Sever:</li> <li>odbopase]</li> <li>odbopase]</li> <li>odbopase]</li> <li>odbopase]</li> <li>odbopase]</li> <li>setum:</li> <li>setum:</li> <li>setum:</li> <li>setum:</li> <li>setum:</li> <li>setum:</li> <li>setum:</li> <li>setum:</li> <li>setum:</li> <li>setum:</li> <li>setum:</li> <li>setum:</li></ul>                                                                                                    | 🚰 General                             |                                                |                          |                       |                    |             |
| Connection       epassword       varchar(255)       No       odccsel         epassword       varchar(255)       No       odccsel         epassword       varchar(255)       No       odccsel         Server:       occurrection:       BABALAND Safministrator         BABALAND Safministrator       Mex connection properties         Progress       OK       Cancel         Operstand:       OK       Cancel         Querytand:       instrator (577)       BATADCALEdo.ISE_Users       SQ.Querytang:bitrator (527)*       BATADCALEdo.ISE_Users       v         Progress       OK       Cancel       OK       Cancel       OK       Cancel         Querytand:       ISE (ISEDD)       OK       Cancel       OK       Cancel       OK       Cancel         Statistic:       Statistic:       Statistic:       Statistic:       Statistic:       v       OK       Cancel         OK       Cancel       OK       Cancel       OK       Cancel       OK       Cancel         OCLABSE Secture:       Value:       SQ.Querytang:                                                                                                    |                                       | Parameter                                      | Data Type                | Output Parameter      | Pass Null Value    | Value       |
| Connection<br>Sever:<br>Sever:<br>Se |                                       | Qusemame                                       | varchar(255)             | No                    |                    | odbcuser1   |
| Connection<br>Server:<br>icochost<br>Correction:<br>BABALNAD valueministrator<br>Wexconnection properties<br>Yources<br>Progress<br>Progress<br>Connection properties<br>Progress<br>Progress<br>Connection properties<br>Progress<br>Connection properties<br>Progress<br>Connection properties<br>Progress<br>Connection properties<br>Progress<br>Connection properties<br>Connection propertie                                                                                                    |                                       | epassword                                      | varcnar(200)             | INO                   |                    | oubcpass    |
| Onnection         Server:<br>localinal         Connection:         BABALAND'administrator         Wew connection properties         *rogress         *rogress                                                                                                    |                                       |                                                |                          |                       |                    |             |
| Connection Server: localinest Connection Server: localinest Connection BABALAND'administrator Progress Progress                                                                                                    |                                       |                                                |                          |                       |                    |             |
| Connection<br>Server:<br>icoalist<br>Connection:<br>BABALAND administrator<br>BABALAND administrator<br>BABALAND administrator<br>Wew connection properties<br>if Wew connection properties<br>if We column name) (No column name) (No column name)<br>if We column name) (No column name) (No column name)<br>if We column name) (No column name) (No column name)                                                                                                    |                                       |                                                |                          |                       |                    |             |
| Connection Server: locahoat Connection Server: locahoat Connection: BABALAND'administrator Wew connection properties Progress Ready  Co Ready  C Cancel  C Cancel C Cancel C Cancel C                                                                                                    |                                       |                                                |                          |                       |                    |             |
| Connection Server: localinod Server: localinod Server: localinod Server: localinod Server: localinod Server: localinod Server: BABALAND'administrator Progress Progress Progre                                                                                                    |                                       |                                                |                          |                       |                    |             |
| Connection Server: localhost Connection: BABALANDVadministrator  Y Vew connection properties  Yourcess  OK Cancel  OK Cancel  OK Cancel  OK Cancel  OK Cancel  SetUp: SetUp: SetU                                                                                                    |                                       |                                                |                          |                       |                    |             |
| Connection Server: localhost Connection: BABALAND/administrator BABALAND/administrator BABALAND/administrator Wew connection properties Progress Co Ready C Cancel OK Cancel OK Cancel OK Cancel  SELECT 'Recturn_value int SELECT 'Recturn_value = [dbo].[ISEAuthUserPlainEcturnsRecordset] (Vertur_value = [dbo].[ISEAuthUserPlainEcturnsRecordset] SELECT 'Recturn_value = @return_value GO PECLARE @return_value = @return_value GO                                                                                                    |                                       |                                                |                          |                       |                    |             |
| Connection Server: blocathost Connection BABALANDNadministrator BABALANDNadministrator Mexess Progress Progress                                                                                                    |                                       |                                                |                          |                       |                    |             |
| Connection Server: localhost Connection: Server: localhost Connection: Progress Progress Prog                                                                                                    |                                       |                                                |                          |                       |                    |             |
| Connection Server: localhost Cornection: BABALAND administrator  Market Connection properties Progress Connection properties Progress Connection properties Progress Connection properties Connection properties Connection                                                                                                    |                                       |                                                |                          |                       |                    |             |
| Server:<br>localhost<br>Connection:<br>BRALAND/administrator<br>Wew connection properties<br>Progress<br>Commention properties<br>Progress<br>Commention properties<br>Progress<br>Commention properties<br>Progress<br>Commention properties<br>Progress<br>Commention properties<br>Progress<br>Commention properties<br>Commention properties<br>Commention properties<br>Commention properties<br>Commention properties<br>Commention properties<br>Second<br>Second<br>Commention properties<br>Commention properties<br>C                                                                                                    | Connection                            |                                                |                          |                       |                    |             |
| localhost<br>Connection:<br>BABALAND'administrator                                                                                                    | Server:                               |                                                |                          |                       |                    |             |
| Connection:<br>BABALAND'administrator<br>BABALAND'administrator<br>Progress<br>Progress                                                                                                    | localhost                             |                                                |                          |                       |                    |             |
| Image: State of the commanded of the commanded of the comman                                                                                                    | Connection:<br>BABALAND\administrator |                                                |                          |                       |                    |             |
| Progress Progress Ready OK Cancel OK Cancel OK Cancel OK Cancel OK Cancel DSE [ISEDB] GO DECLARE @return_value int EXEC @return_value int EXEC @return_value = [dbo][ISEAuthUserPlainReturnsRecordset] @username = N'odbouser1', @password = N'odbouser1', @password = N'odbouser1', @gassword = N'odbouser1', @gassword = N'odbouser1',                                                                                                    | View connection properties            |                                                |                          |                       |                    |             |
| Progress                                                                                                    |                                       |                                                |                          |                       |                    |             |
| OK       Cancel         OK       Cancel         OQQuery5.sqlinistrator (57))       BAST-AD-CA.ISdoo.ISE_Users       SQLQuery2.sqlistrator (52))*       BAST-AD-CA.ISdoo.ISE_Users          DSE [ISEDB]       GO       O       DECLARE       @return_value int           EXEC       @return_value = [dbo][ISEAuthUserPlainReturnsRecordset]       @username = N'odbcuser!',       @password = N'odbcuses!',       @password = N'odbcuses!',          SELECT       'Return Value' = @return_value       GO            IResults                                                                                                    | Progress                              |                                                |                          |                       |                    |             |
| OK       Cancel         SQLQuery5.sqlinistrator (57))       BAST-AD-CA.ISdoo.ISE_Users       SQLQuery2.sqlistrator (52))*       BAST-AD-CA.ISdoo.ISE_Users         DECLARE       @return_value       int         EXEC       @return_value = [dbo]. [ISEAuthUserPlainReturnsRecordset]         @username = N'odbcusser1',       @password = N'odbcusser1',         @gassword = N'odbcusser1',       @password = @return_value         GO                                                                                                    | Ready                                 |                                                |                          |                       |                    |             |
| OK       Cancel         SQLQuery5.sqlinistrator (57))       BAST-AD-CA.ISdbo.ISE_Users       SQLQuery2.sqlistrator (52))*       BAST-AD-CA.ISdbo.ISE_Users       Image: SQLQuery2.sqlistrator (52))*       BAST-AD-CA.ISdbo.ISE_Users       Image: SQLQuery2.sqlistrator (52))*       SQLQuery2.sql                                                                                                    | No. of                                |                                                |                          |                       |                    |             |
| OK       Cancel         GQUQuery5.sqlinistrator (57))       BAST-AD-CA.ISdbo.ISE_Users       \$QUQuery2.sqlistrator (52))*       BAST-AD-CA.ISdbo.ISE_Users         GO       DECLARE @return_value int         EXEC       @return_value = [dbol.,[ISEAuthUserPlainReturnsRecordset]         @username = N'odbcuser1',       @password = N'odbcuser1',         @password = N'odbcuser1',       @password = @return_value         GO                                                                                                    |                                       | 1                                              |                          |                       |                    |             |
| SQLQuery5.sqlinistrator (57)) BAST-AD-CA.ISdbo.ISE_Users SQLQuery2.sqlistrator (52))* BAST-AD-CA.ISdbo.ISE_Users   USE [ISEDB]   GO   DECLARE @return_value int EXEC @return_value = [dbo][ISEAuthUserPlainReturnsRecordset] @username = N'odbcuser1', @password = N'odbcuser1', @password = N'odbcusers' SELECT 'Return Value' = @return_value GO I Results Messages (No column name) (No column name) (No column name) (No column name) (No column name) (No column name) (No column name) (No column name) (No column name) (No column name) (No column name) (No column name)                                                                                                    |                                       |                                                |                          |                       | OK                 | Cancel      |
| SQLQuery5.sqlinistrator (57)) BAST-AD-CA.ISdbo.ISE_Users SQLQuery2.sqlistrator (52))* BAST-AD-CA.ISdbo.ISE_Users   USE [ISEDB]   GO     DECLARE @return_value   [Messages]     Messages     (No column name)   (No column name)   (No column name)   (No column name)   (No column name) (No column name) (No column name) (No column name) No Error                                                                                                    |                                       |                                                |                          |                       |                    |             |
| USE [ISEDB]<br>GO<br>DECLARE @return_value int<br>EXEC @return_value = [dbo].[ISEAuthUserPlainReturnsRecordset]<br>@username = N'odbcuser1',<br>@password = N'odbcpass'<br>SELECT 'Return Value' = @return_value<br>GO<br>Results D_Messages<br>(No column name) (No column name) (No column name)<br>0 11 This is a very good user, give him all access No Error                                                                                                    | SQLQuery5.sqlinistrator (57)) B/      | AST-AD-CA.ISdbo.ISE_U                          | Isers SQLQuery2.sc       | ılistrator (52))* 🛛 B | AST-AD-CA.ISdbo.IS | E_Users 🗸 👻 |
| <pre>DECLARE @return_value int EXEC @return_value = [dbo][ISEAuthUserPlainReturnsRecordset] @username = N'odbcuser1', @password = N'odbcpass' SELECT 'Return Value' = @return_value GO Results Messages (No column name) (No column name) (No column name) 0 11 This is a very good user, give him all access No Error</pre>                                                                                                    | USE [ISEDB]<br>GO                     |                                                |                          |                       |                    |             |
| <pre>DECLARE @return_value int EXEC @return_value = [dbo][ISEAuthUserPlainReturnsRecordset] @username = N'odbcuser1', @password = N'odbcpass' SELECT 'Return Value' = @return_value GO GO Results Messages (No column name) (No column name) (No column name) 0 11 This is a very good user, give him all access No Error</pre>                                                                                                    |                                       |                                                |                          |                       |                    |             |
| EXEC       @return_value = [dbol. [ISEAuthUserPlainReturnsRecordset]         @username = N'odbcuser1',       @password = N'odbcpass'         SELECT       'Return Value' = @return_value         GO                                                                                                    | DECLARE Greturn_value in              | τ                                              |                          |                       |                    |             |
| Go     SELECT 'Return Value' = @return_value     GO     Results     Messages     (No column name)     (No column name)     (No column name)     (No column name)     No Error                                                                                                    | EXEC @return_value =                  | [dbo].[ISEAuthUs                               | erPlainReturnsH          | Recordset]            |                    |             |
| SELECT 'Return Value' = @return_value         GO         Results       Messages         (No column name)       (No column name)         (No column name)       (No column name)         0       11         This is a very good user, give him all access       No Error                                                                                                    | - @password = N'od                    | bcpass'                                        |                          |                       |                    |             |
| GO GO GO Results Messages No column name) (No column name) (No column name) 0 11 This is a very good user, give him all access No Error                                                                                                    | SELECT 'Return Value' =               | @return value                                  |                          |                       |                    |             |
| I Results       Messages         (No column name)       (No column name)         0       11         This is a very good user, give him all access       No Error                                                                                                    |                                       | _                                              |                          |                       |                    |             |
| Results       Image: Messages         (No column name)       (No column name)         (No column name)       (No column name)         0       11         This is a very good user, give him all access       No Error                                                                                                    | 60                                    |                                                |                          |                       |                    |             |
| Results       Messages         (No column name)       (No column name)         0       11         This is a very good user, give him all access       No Error                                                                                                    |                                       |                                                |                          |                       |                    |             |
| Results       Messages         (No column name)       (No column name)       (No column name)         0       11       This is a very good user, give him all access       No Error                                                                                                    |                                       |                                                |                          |                       |                    |             |
| (No column name)       (No column name)       (No column name)         0       11       This is a very good user, give him all access       No Error                                                                                                    | Results Messages                      |                                                |                          |                       |                    |             |
|                                                                                                    | (No column name) (No column nam       | e) (No column name)<br>This is a very coord ur | ser, give him all access | (No column name)      |                    |             |
|                                                                                                    |                                       | This is a very good us                         | ser, give him all access |                       |                    |             |
|                                                                                                    |                                       |                                                |                          |                       |                    |             |

다른 절차를 동일한 방법으로 테스트합니다.

8. ISE에 대한 절차를 구성하고 저장합니다.

#### ODBC List > **ISE\_ODBC**

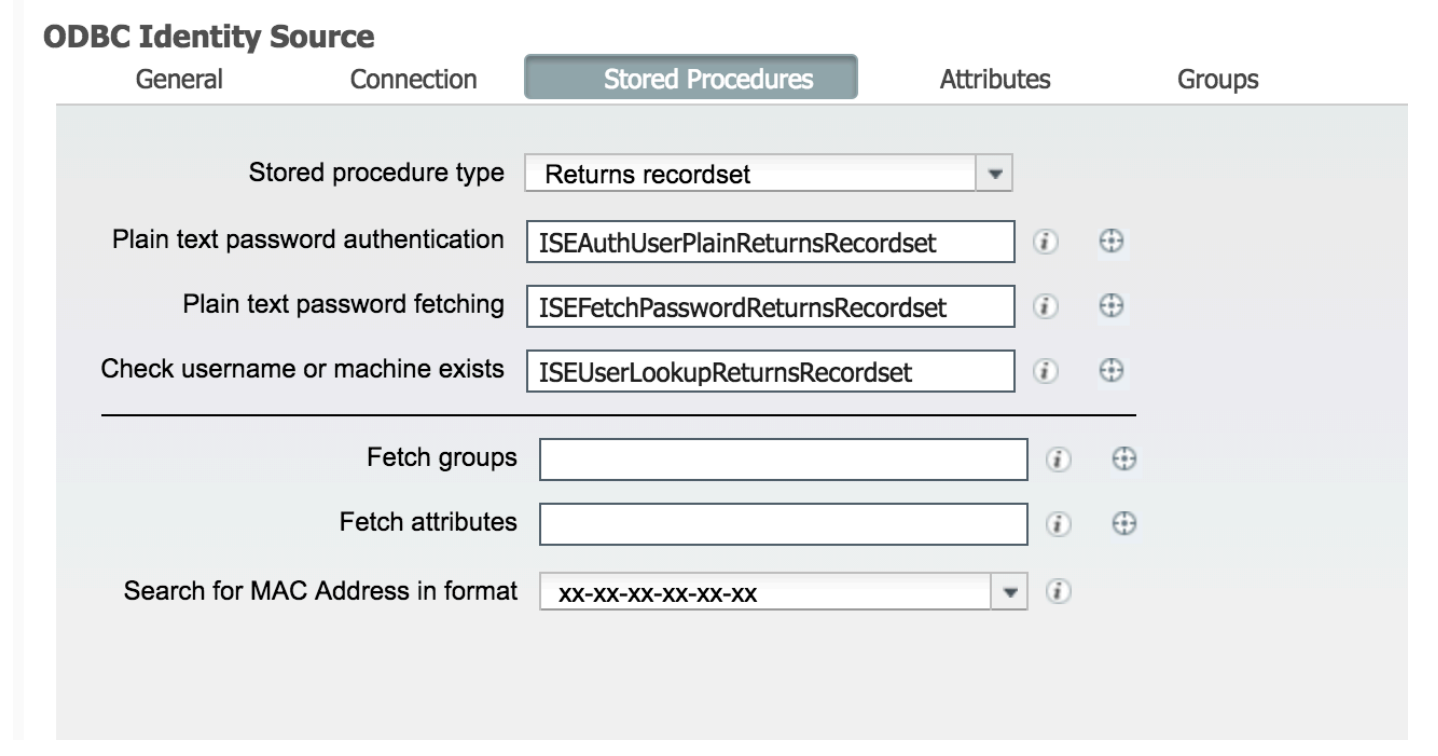

## 9. ODBC를 사용하여 단순 인증 규칙을 만들고 테스트합니다.

| ¥ | Aut | hent     | tication Policy |                                                                                  |          |
|---|-----|----------|-----------------|----------------------------------------------------------------------------------|----------|
|   |     | <b>~</b> | MAB             | If Wired_MAB OR Allow Protocols : Default Network Access and Wireless_MAB        | Edit   🕶 |
|   |     |          | Default         | :use Internal Endpoints                                                          |          |
|   |     | ~        | Dot1X           | If Wired_802.1X OR Allow Protocols : Default Network Access and Wireless_802.1X  | Edit   🕶 |
|   |     |          | Default         | :use All_User_ID_Stores                                                          |          |
|   | ø   |          | test_aaa        | If Radius:Service-Type EQUALS Login Allow Protocols : Default Network Access and | Edit   🕶 |
|   |     |          | Default         | use ISE_ODBC                                                                     |          |

b3560#test aaa group ISE236 odbcuser1 odbcpass legacy Attempting authentication test to server-group ISE236 using radius User was successfully authenticated.

| Event                                                                                              | 5200 Authentication succeeded                                                                      |  |
|----------------------------------------------------------------------------------------------------|----------------------------------------------------------------------------------------------------|--|
| Username                                                                                           | odbcuser1                                                                                          |  |
| Endpoint Id                                                                                        |                                                                                                    |  |
| Endpoint Profile                                                                                   |                                                                                                    |  |
| Authentication Policy                                                                              | Default >> test_aaa >> Default                                                                     |  |
| Authorization Policy                                                                               | Default >> Default                                                                                 |  |
| autonization i onoj                                                                                |                                                                                                    |  |
| Authorization Result                                                                               | PermitAccess                                                                                       |  |
| Authorization Result                                                                               | PermitAccess                                                                                       |  |
| Authorization Result                                                                               | PermitAccess 2016-06-08 11:04:07.004                                                               |  |
| Authorization Result Ithentication Details Source Timestamp Received Timestamp                     | PermitAccess<br>2016-06-08 11:04:07.004<br>2016-06-08 11:04:07.005                                 |  |
| Authorization Result Authorization Result Source Timestamp Received Timestamp Policy Server        | PermitAccess<br>2016-06-08 11:04:07.004<br>2016-06-08 11:04:07.005<br>bise236                      |  |
| Authorization Result Authorization Details Source Timestamp Received Timestamp Policy Server Event | PermitAccess 2016-06-08 11:04:07.004 2016-06-08 11:04:07.005 bise236 5200 Authentication succeeded |  |

#### Steps

| 11001 | Received RADIUS Access-Request                                                                            |
|-------|----------------------------------------------------------------------------------------------------|
| 11017 | RADIUS created a new session                                                                              |
| 11117 | Generated a new session ID for a 3rd party NAD                                                            |
| 15049 | Evaluating Policy Group                                                                                   |
| 15008 | Evaluating Service Selection Policy                                                                       |
| 15048 | Queried PIP - Radius.NAS-Port-Type                                                                        |
| 15048 | Queried PIP - Normalised Radius.RadiusFlowType (4 times)                                                  |
| 15048 | Queried PIP - Radius.Service-Type                                                                         |
| 15004 | Matched rule - test_aaa                                                                                   |
| 15041 | Evaluating Identity Policy                                                                                |
| 15006 | Matched Default Rule                                                                                      |
| 15013 | Selected Identity Source - ISE_ODBC                                                                       |
| 24852 | Perform plain text password authentication in external ODBC database - ISE_ODBC                           |
| 24849 | Connecting to external ODBC database - ISE_ODBC                                                           |
| 24850 | Successfully connected to external ODBC database - ISE_ODBC                                               |
| 24855 | Expect external ODBC database stored procedure to return results in a recordset - $\ensuremath{ISE}$ ODBC |
| 22037 | Authentication Passed                                                                                     |
| 15036 | Evaluating Authorization Policy                                                                           |
| 15048 | Queried PIP - Radius.User-Name                                                                            |
| 15048 | Queried PIP - Network Access.UseCase                                                                      |
| 15048 | Queried PIP - Normalised Radius.RadiusFlowType (5 times)                                                  |
| 15004 | Matched rule - Default                                                                                    |

# 4단계. 그룹 검색 구성

## 1. 사용자 그룹 및 다대다 매핑에 사용되는 다른 테이블을 생성합니다.

```
CREATE TABLE [dbo].[Groups](
[Group_ID] [int] IDENTITY(1,1) NOT NULL,
[Group_Name] [varchar](max) NOT NULL,
[Group_Desc] [text] NOT NULL,
CONSTRAINT [PK_Groups] PRIMARY KEY CLUSTERED
(
[Group_ID] ASC
)WITH (PAD_INDEX = OFF, STATISTICS_NORECOMPUTE = OFF, IGNORE_DUP_KEY = OFF, ALLOW_ROW_LOCKS =
ON, ALLOW_PAGE_LOCKS = ON) ON [PRIMARY]
) ON [PRIMARY] TEXTIMAGE_ON [PRIMAR
```

```
CREATE TABLE [dbo].[User_Groups_Mapping](
[user_id] [int] NOT NULL,
[group_id] [int] NOT NULL
) ON [PRIMARY]
```

ALTER TABLE dbo.User\_Groups\_Mapping ADD CONSTRAINT FK\_User\_Groups\_Mapping\_Groups FOREIGN KEY (

```
group_id
) REFERENCES dbo.Groups
(
Group_ID
) ON UPDATE CASCADE
ON DELETE CASCADE
```

GO ALTER TABLE dbo.User\_Groups\_Mapping ADD CONSTRAINT FK\_User\_Groups\_Mapping\_ISE\_Users FOREIGN KEY ( user\_id ) REFERENCES dbo.ISE\_Users
(
user\_id
) ON UPDATE CASCADE
ON DELETE CASCADE

### 2. ODBCUSER1이 두 그룹에 속하도록 그룹 및 매핑을 추가합니다.

INSERT [dbo].[Groups] ([Group\_ID], [Group\_Name], [Group\_Desc]) VALUES (1, N'ODBCGroup1', N'My Nice Group1') INSERT [dbo].[User\_Groups\_Mapping] ([user\_id], [group\_id]) VALUES (1, 1) INSERT [dbo].[Groups] ([Group\_ID], [Group\_Name], [Group\_Desc]) VALUES (2, N'ODBCGroup2', N'My Nice Group2') INSERT [dbo].[User\_Groups\_Mapping] ([user\_id], [group\_id]) VALUES (1, 2) 3. 그룹 검색 프로시저를 생성합니다.

CREATE PROCEDURE [dbo].[ISEGroupsRetrieval] @username varchar(255), @result int output AS BEGIN if exists (select \* from ISE\_Users where username = @username) begin set @result = 0 select Group\_Name from Groups where group\_id in (select group\_ID from User\_Groups\_Mapping where User\_Groups\_Mapping.USER\_ID IN (select USER\_ID from ISE\_Users where username=@username ) ) end else set @result = 1 END **4. 가져오기 그룹에 매핑합니다.** 

#### ODBC List > ISE\_ODBC

#### **ODBC Identity Source**

| General         | Connection           | Stored Procedures          | Attributes | Groups |
|-----------------|----------------------|----------------------------|------------|--------|
|                 |                      |                            |            |        |
| St              | ored procedure type  | Returns recordset          | Ψ          |        |
| Plain text pase | sword authentication | ISEAuthUserPlainReturnsRec | cordset    | 0 🕀    |
| Plain te        | xt password fetching | ISEFetchPasswordReturnsRe  | cordset    | 0 🕀    |
| Check usernan   | ne or machine exists | ISEUserLookupReturnsRecor  | dset       | 0 🕀    |
|                 | Fetch groups         | ISEGroupsRetrieval         |            | i) 🕀   |
|                 | Fetch attributes     | ISEAttrsRetrieval          |            | i) 🕀   |
| Search for M    | AC Address in format | xx-xx-xx-xx-xx             | •          | (i)    |

5. 그룹을 가져와 ODBC ID 소스에 추가합니다.

### ODBC List > ISE\_ODBC **ODBC Identity Source** General Connection Stored Procedures Attributes 🖉 Edit 🕂 Add 👻 🔀 Delete Name Name in ISE No data available х Select Groups from ODBC Sample User or Machine odbcuser1 i Retrieve Groups Name Name in ISE ✓ ODBCGroup1 ODBCGroup1 ✓ ODBCGroup2 ODBCGroup2 OK Cancel

6. 그룹에 속하지 않는 다른 사용자를 추가합니다.

insert into ISE\_Users(username,password) values('odbcuser2','odbcpass'); 7. 특정 정책 세트를 생성하고 테스트합니다.

| Policy Sets Profiling Posture Client Provision     | ing                                                                                        |                                                                                        |                                                       |          |
|----------------------------------------------------|--------------------------------------------------------------------------------------------|----------------------------------------------------------------------------------------|-------------------------------------------------------|----------|
| Policy Sets<br>Search policy names & descriptions. | Define the Policy Sets by configuring rules<br>For Policy Export go to Administration > Sy | based on conditions. Drag and drop sets o<br>stem > Backup & Restore > Policy Export / | n the left hand side to change the order.<br>Page     |          |
| -∰ Eù   - ↑ - ↓   🗶   📭                            | Status Name                                                                                | Description                                                                            | Conditions                                            |          |
| Summary of Policies                                | - TestAAA                                                                                  |                                                                                        | Radius:Service-Type EQUALS Login                      | Edit     |
| A list of all your policies                        | <ul> <li>Authentication Policy</li> </ul>                                                  |                                                                                        |                                                       |          |
| Global Exceptions Rules across entire deployment   | Default Rule (If no match)                                                                 | : Allow Protocols : Default Network /                                                  | Access and use : ISE_ODBC                             | Edit   🕶 |
| Z TestAAA                                          |                                                                                            |                                                                                        |                                                       |          |
| 🛛 🔽 VPN                                            | <ul> <li>Authorization Policy</li> </ul>                                                   |                                                                                        |                                                       |          |
| 🗹 Default                                          | Exceptions (0)                                                                             |                                                                                        |                                                       |          |
| Default Policy Set                                 | Standard                                                                                   |                                                                                        |                                                       |          |
| Save Order Reset Order                             | Status Rule Name                                                                           | Conditions (identity groups and o<br>if ISE_ODBC:ExternalGroups EQU<br>ODBCGroup1      | ther conditions) Permissions<br>ALS then PermitAccess | Edit   🕶 |
|                                                    | 🗹 Default                                                                                  | if no matches, then DenyAccess                                                         |                                                       | Edit   🔻 |

b3560#test aaa group ISE236 odbcuser2 odbcpass legacy Attempting authentication test to server-group ISE236 using radius User authentication request was rejected by server.

b3560#test aaa group ISE236 odbcuser1 odbcpass legacy Attempting authentication test to server-group ISE236 using radius User was successfully authenticated.

| AuthorizationPolicyMatchedRule | Group1Access                                        |
|--------------------------------|-----------------------------------------------------|
| CPMSessionID                   | 0a3027eci0HeVTM3/bn5vLXkWMcJ0em5rzUDaOSnbMmAvL7jcfY |
| ISEPolicySetName               | TestAAA                                             |
| AllowedProtocolMatchedRule     | Default                                             |
| IdentitySelectionMatchedRule   | Default                                             |
| Network Device Profile         | Cisco                                               |
| Location                       | Location#All Locations                              |
| Device Type                    | Device Type#All Device Types                        |
| ExternalGroups                 | ODBCGroup1                                          |
| ExternalGroups                 | ODBCGroup2                                          |
| RADIUS Username                | odbcuser1                                           |

# 5단계. 특성 검색 구성

1. 이 예제를 단순화하기 위해 플랫 테이블이 속성에 사용됩니다.

```
CREATE TABLE [dbo].[User_Attributes](
[user_id] [int] NOT NULL,
[Attribute_Name] [varchar](max) NOT NULL,
[Attribute_Value] [varchar] (max) NOT NULL
) ON [PRIMARY]
```

GO

ALTER TABLE [dbo].[User\_Attributes] WITH CHECK ADD CONSTRAINT [FK\_User\_Attributes\_ISE\_Users] FOREIGN KEY([user\_id]) REFERENCES [dbo].[ISE\_Users] ([user\_id]) ON UPDATE CASCADE ON DELETE CASCADE GO

## 2. 사용자 중 하나에 대한 속성을 생성합니다.

INSERT [dbo].[User\_Attributes] ([user\_id], [Attribute\_Name], [Attribute\_Value]) VALUES (2, N'AwsomenessLevel', N'100') INSERT [dbo].[User\_Attributes] ([user\_id], [Attribute\_Name], [Attribute\_Value]) VALUES (2, N'UserType', N'admin')

### 3. 저장 프로시저를 생성합니다.

CREATE PROCEDURE [dbo].[ISEAttrsRetrieval] @username varchar(255), @result int output AS BEGIN if exists (select \* from ISE\_Users where username = @username) begin

4. 가져오기 **속성**에 **매핑합니다.** 

### ODBC List > ISE\_ODBC

### **ODBC Identity Source**

| General      | Connection             | Stored Procedures          | Attributes | Groups   |
|--------------|------------------------|----------------------------|------------|----------|
|              |                        |                            |            |          |
|              | Stored procedure type  | Returns recordset          | •          |          |
| Plain text p | assword authentication | ISEAuthUserPlainReturnsRec | cordset    | $\oplus$ |
| Plain        | text password fetching | ISEFetchPasswordReturnsRe  | ecordset   | $\oplus$ |
| Check userr  | name or machine exists | ISEUserLookupReturnsRecor  | rdset      | $\oplus$ |
|              | Fetch groups           | ISEGroupsRetrieval         | <i>i</i>   | $\oplus$ |
|              | Fetch attributes       | ISEAttrsRetrieval          | i          | $\oplus$ |
| Search for   | MAC Address in format  | xx-xx-xx-xx-xx             | • (i)      |          |

5. 속성을 가져옵니다.

| Selec | ct Attributes from O | DBC | 2       |   |               |           |                 | X |
|-------|----------------------|-----|---------|---|---------------|-----------|-----------------|---|
| Samp  | ble User or Machine  | odb | ocuser2 |   |               | i) Retrie | eve Attributes  |   |
|       | Name                 |     | Туре    | • | Default Value |           | Name in ISE     |   |
| A     | AwsomenessLevel      |     | STRING  |   | 100           |           | AwsomenessLevel |   |
| _ ι   | JserType             |     | STRING  |   | admin         |           | UserType        |   |

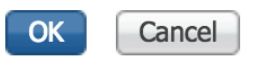

## 6. ISE 규칙을 조정합니다.

|                  | Status<br><mark>✓</mark> G | Rule Name<br>roup1Access | if            | Conditions (<br>ISE_ODBC:I<br>ODBCGroup | identity grou<br>ExternalGrou<br>1 | ps and other conditions<br>ups EQUALS | )<br>then | Permissions<br>PermitAcces | S              |                |                        | I | Edit   🕶      |
|------------------|----------------------------|--------------------------|---------------|-----------------------------------------|------------------------------------|---------------------------------------|-----------|----------------------------|----------------|----------------|------------------------|---|---------------|
|                  | A                          | wesomeUser               |               | ISE_ODBC:                               | Awsomenes                          | sLevel EQUALS 100                     |           | PermitAcces                | S              |                |                        | 1 | Edit   🔻      |
|                  | D                          | efault                   | if no         | o matches, th                           | ien Deny                           | Access                                |           |                            |                |                |                        | 1 | Edit   🔻      |
|                  |                            |                          |               |                                         |                                    |                                       |           |                            |                |                |                        |   |               |
| ${\cal C}$ Refre | esh O                      | Reset Repeat Counts      | 🚨 Export To 👻 |                                         |                                    |                                       |           |                            |                |                |                        |   | 🔻 Filter 🗸    |
| Т                | îme                        |                          | Status        | Details                                 | Repeat                             | Identity                              | Endpoint  | ID                         | Endpoint Pr    | Authenticat    | Authorization Policy   |   | Authorizatio  |
| ×                |                            |                          | \$            |                                         |                                    | Identity                              | Endpoint  | ID                         | Endpoint Profi | Authentication | Authorization Policy   |   | Authorization |
| J                | un 08, 201                 | 6 12:21:45.596 PM        | <b></b>       | ò                                       |                                    | odbcuser2                             |           |                            |                | TestAAA >>     | TestAAA >> AwesomeUser |   | PermitAccess  |

# 문제 해결

연결에 실패하면 windows 이벤트 로그를 확인하십시오.ISE에서 **연결 시도** 중 show logging application prrt-management.log tail 명령을 사용합니다.

## 잘못된 인증 모드의 예:

bise236/admin# sh logg app prrt-management.log tail 2016-06-08 09:03:59,822 WARN [admin-http-pool177][] cisco.cpm.odbcidstore.impl.MSSQLServerDbAccess -: bastien::- Connection to ODBC DB failed. Exception: com.microsoft.sqlserver.jdbc.S QLServerException: Login failed for user 'babaland\administrator'. ClientConnectionId:c74ade15-4f34-415a-9a94-4c54c58c0fc3 com.microsoft.sqlserver.jdbc.SQLServerException: Login failed for user 'babaland\administrator'. ClientConnectionId:c74ade15-4f34-415a-9a94-4c54c58c0fc3 at com.microsoft.sqlserver.jdbc.SQLServerException.makeFromDatabaseError(SQLServerException.java:21 6) at com.microsoft.sqlserver.jdbc.TDSTokenHandler.onEOF(tdsparser.java:254) at com.microsoft.sqlserver.jdbc.TDSParser.parse(tdsparser.java:84) at com.microsoft.sqlserver.jdbc.SQLServerConnection.sendLogon(SQLServerConnection.java:2908) at com.microsoft.sqlserver.jdbc.SQLServerConnection.logon(SQLServerConnection.java:2234) at com.microsoft.sqlserver.jdbc.SQLServerConnection.access\$000(SQLServerConnection.java:41) at com.microsoft.sqlserver.jdbc.SQLServerConnection\$LogonCommand.doExecute(SQLServerConnection.java :2220) at com.microsoft.sqlserver.jdbc.TDSCommand.execute(IOBuffer.java:5696) at com.microsoft.sqlserver.jdbc.SQLServerConnection.executeCommand(SQLServerConnection.java:1715) at com.microsoft.sqlserver.jdbc.SQLServerConnection.connectHelper(SQLServerConnection.java:1326)

| 🛃 Event Viewer                                                                                                    |                      |                                               |                                        |                                 |               |   |
|----------------------------------------------------------------------------------------------------|----------------------|-----------------------------------------------|----------------------------------------|---------------------------------|---------------|---|
| File Action View Help                                                                                                    |                      |                                               |                                        |                                 |               |   |
| 🗢 🐟   🖄 📊 🛿 🗊                                                                                                    |                      |                                               |                                        |                                 |               |   |
| Event Viewer (Local)                                                                                                    | Application Number o | of events: 29,048 (!) New events available    |                                        |                                 |               |   |
| Custom Views                                                                                                    | Lovel                | Date and Time                                 | Source                                 | Event ID                        | Tack Category |   |
| Windows Logs                                                                                                    | Level Information    | 6/8/2016 11:09:07 AM                          | MSCOLSERVER                            | 22000                           | Fask Category |   |
| Application                                                                                                    | Information          | 6/8/2016 11:00:07 AM                          | MSSQLSERVER                            | 19456                           | Logon         |   |
| Setup                                                                                                    | Information          | 6/8/2016 11:03:39 AM                          | MSSQLSERVER                            | 18456                           | Logon         |   |
| System                                                                                                    | Information          | 6/8/2016 11:02:23 AM                          | MSSQLSERVER                            | 5084                            | Server        |   |
| Forwarded Events                                                                                                    | Information          | 6/8/2016 11:02:23 AM                          | MSSOLSERVER                            | 5084                            | Server        |   |
| Applications and Services Logs                                                                                                    | 1 Information        | 6/8/2016 11:02:23 AM                          | MSSOL SERVER                           | 5084                            | Server        |   |
| Active Directory Web Services                                                                                                    | (1) Information      | 6/8/2016 11:02:23 AM                          | MSSOLSERVER                            | 5084                            | Server        |   |
| DFS Replication                                                                                                    | 1 Information        | 6/8/2016 11:02:23 AM                          | MSSOLSERVER                            | 5084                            | Server        |   |
| E Directory Service                                                                                                    | 1 Information        | 6/8/2016 11:02:23 AM                          | MSSOLSERVER                            | 5084                            | Server        |   |
| DNS Server                                                                                                    | 1 Information        | 6/8/2016 11:02:23 AM                          | MSSQLSERVER                            | 5084                            | Server        |   |
| Hardware Events                                                                                                    | 1 Information        | 6/8/2016 11:02:23 AM                          | MSSQLSERVER                            | 5084                            | Server        |   |
| Internet Explorer                                                                                                    | 1 Information        | 6/8/2016 11:02:23 AM                          | MSSQLSERVER                            | 5084                            | Server        |   |
| Key Management Service                                                                                                    | 1 Information        | 6/8/2016 11:02:23 AM                          | MSSQLSERVER                            | 5084                            | Server        |   |
| Microsoft     Windown                                                                                                    | 1 Information        | 6/8/2016 11:02:23 AM                          | MSSQLSERVER                            | 5084                            | Server        |   |
| API-Tracing                                                                                                    | Information          | 6/8/2016 11:02:23 AM                          | MSSQLSERVER                            | 5084                            | Server        |   |
|                                                                                                    | Information          | 6/8/2016 11:02:23 AM                          | MSSQLSERVER                            | 5084                            | Server        |   |
| Application Server-Applications                                                                                                    | Information          | 6/8/2016 11:02:23 AM                          | MSSQLSERVER                            | 5084                            | Server        |   |
| Application-Experience                                                                                                    | Information          | 6/8/2016 11:02:23 AM                          | MSSQLSERVER                            | 5084                            | Server        |   |
| 🕀 🧮 AppLocker                                                                                                    | Information          | 6/8/2016 11:02:23 AM                          | MSSQLSERVER                            | 5084                            | Server        |   |
| 🕀 🛄 Audio                                                                                                    | 1 Information        | 6/8/2016 11:02:23 AM                          | MSSQLSERVER                            | 5084                            | Server        |   |
| Authentication User Interface                                                                                                    | 1 Information        | 6/8/2016 11:02:23 AM                          | MSSQLSERVER                            | 5084                            | Server        |   |
| 🗄 🧮 Bits-Client                                                                                                    | 1 Information        | 6/8/2016 11:02:23 AM                          | MSSQLSERVER                            | 5084                            | Server        |   |
| E CAPI2                                                                                                    | Information          | 6/8/2016 11:02:23 AM                          | MSSQLSERVER                            | 5084                            | Server        |   |
| CertificateServicesClient-Creden                                                                                                    | Information          | 6/8/2016 11:02:23 AM                          | MSSQLSERVER                            | 5084                            | Server        |   |
| 🗄 🔜 CertPolEng                                                                                                    | Information          | 6/8/2016 11:02:23 AM                          | MSSOLSED//ED                           | 5084                            | Server        |   |
|                                                                                                    | Event 18456, MSSQLSE | RVER                                          |                                        |                                 |               | × |
|                                                                                                    |                      |                                               |                                        |                                 |               |   |
|                                                                                                    | General Details      |                                               |                                        |                                 |               |   |
| DeviceSync                                                                                                    |                      |                                               |                                        |                                 |               |   |
| 🕀 🧰 Dhcp-Client                                                                                                    | Login failed for use | er 'babaland\administrator'. Reason: An attem | pt to login using SQL authentication f | ailed. Server is configured for | Windows       |   |
| 🗉 🧮 Dhcp-Nap-Enforcement-Client                                                                                                    | authentication only  | y. [CLIENT: 10.48.39.236]                     |                                        |                                 |               |   |
| □     □     □     □     □     □     □     □     □     □     □     □     □     □     □     □     □     □     □     □     □     □     □     □     □     □     □     □     □     □     □     □     □     □     □     □     □     □     □     □     □     □     □     □     □     □     □     □     □     □     □     □     □     □     □     □     □     □     □     □     □     □     □     □     □     □     □     □     □     □     □     □     □     □     □     □     □     □     □     □     □     □     □     □     □     □     □     □     □     □     □     □     □     □     □     □     □     □     □     □     □     □     □     □     □     □     □     □     □     □     □     □     □     □     □     □     □     □     □     □     □     □     □     □     □     □     □     □     □     □     □     □     □     □     □     □     □     □     □     □     □     □     □     □     □     □     □     □     □     □     □     □     □     □     □     □     □     □     □     □     □     □     □     □     □     □     □     □     □     □     □     □     □     □     □     □     □     □     □     □     □     □     □     □     □     □     □     □     □     □     □     □     □     □     □     □     □     □     □     □     □     □     □     □     □     □     □     □     □     □     □     □     □     □     □     □     □     □     □     □     □     □     □     □     □     □     □     □     □     □     □     □     □     □     □     □     □     □     □     □     □     □     □     □     □     □     □     □     □     □     □     □     □     □     □     □     □     □     □     □     □     □     □     □     □     □     □     □     □     □     □     □     □     □     □     □     □     □     □     □     □     □     □     □     □     □     □     □     □     □     □     □     □     □     □     □     □     □     □     □     □     □     □     □     □     □     □     □     □     □     □     □     □     □     □     □     □     □     □     □     □     □     □     □     □     □     □     □     □     □     □     □     □     □     □     □     □     □     □     □    □ |                      |                                               |                                        |                                 |               |   |

## 데이터베이스를 열 수 있는 권한이 없는 사용자의 예:

2016-06-08 09:13:57,842 WARN [admin-http-pool159][]

cisco.cpm.odbcidstore.impl.MSSQLServerDbAccess -:bastien::- Connection to ODBC DB failed. Exception: com.microsoft.sqlserver.jdbc.SQLServerException: Cannot open database "ISEDB" requested by the login. The login failed. ClientConnectionId:299c2956-6946-4282-b3ca-2aa86642a821

com.microsoft.sqlserver.jdbc.SQLServerException: Cannot open database "ISEDB" requested by the login. The login failed. ClientConnectionId:299c2956-6946-4282-b3ca-2aa86642a821 at

com.microsoft.sqlserver.jdbc.SQLServerException.makeFromDatabaseError(SQLServerException.java:21
6)

at com.microsoft.sqlserver.jdbc.TDSTokenHandler.onEOF(tdsparser.java:254)

at com.microsoft.sqlserver.jdbc.TDSParser.parse(tdsparser.java:84)

at com.microsoft.sqlserver.jdbc.SQLServerConnection.sendLogon(SQLServerConnection.java:2908)

at com.microsoft.sqlserver.jdbc.SQLServerConnection.logon(SQLServerConnection.java:2234)

at com.microsoft.sqlserver.jdbc.SQLServerConnection.access\$000(SQLServerConnection.java:41)

| 🛃 Event Viewer                                    |                                 |                                              |                                         |                          |         |
|---------------------------------------------------|---------------------------------|----------------------------------------------|-----------------------------------------|--------------------------|---------|
| File Action View Help                             |                                 |                                              |                                         |                          |         |
| 🗢 🔿   🖄 🖬   👔 🗊                                   |                                 |                                              |                                         |                          |         |
| 🛃 Event Viewer (Local)                            | Application Number of e         | vents: 29,048 (!) New events available       |                                         |                          | Ac      |
| Custom Views                                      |                                 |                                              |                                         |                          |         |
| 🖃 🚉 Windows Logs                                  | Level                           | Date and Time                                | Source                                  | Event ID   Task Category |         |
| Application                                       | Information                     | 6/8/2016 11:13:56 AM                         | MSSQLSERVER                             | 18456 Logon              | Len 👘 👘 |
| E Security                                        | Information                     | 6/8/2016 11:13:21 AM                         | MSSQLSERVER                             | 3408 Server              |         |
| Setup                                             | Information                     | 6/8/2016 11:13:21 AM                         | MSSQLSERVER                             | 9688 Server              |         |
| System                                            | 1 Information                   | 6/8/2016 11:13:21 AM                         | MSSQLSERVER                             | 9666 Server              |         |
| Forwarded Events                                  | 1 Information                   | 6/8/2016 11:13:21 AM                         | MSSQLSERVER                             | 9666 Server              |         |
| Applications and Services Logs                    | (1) Information                 | 6/8/2016 11:13:21 AM                         | MSSQLSERVER                             | 17137 Server             |         |
| Active Directory web Services     DES Replication | U Information                   | 6/8/2016 11:13:21 AM                         | MSSQLSERVER                             | 17126 Server             |         |
| DFS Replication                                   | (1) Information                 | 6/8/2016 11:13:21 AM                         | MSSQLSERVER                             | 26059 Server             |         |
| DIFECTORY Service                                 | (1) Information                 | 6/8/2016 11:13:21 AM                         | MSSQLSERVER                             | 26059 Server             | 04      |
| Hardware Events                                   | (i) Information                 | 6/8/2016 11:13:21 AM                         | MSSQLSER/VER                            | 17201 Server             |         |
| Internet Explorer                                 | (i) Information                 | 6/8/2016 11:13:21 AM                         | MSSQLSERVER                             | 26022 Server             |         |
| Key Management Service                            | (i) Information                 | 6/8/2016 11:13:21 AM                         | MSSQLSERVER                             | 26022 Server             |         |
|                                                   | (i) Information                 | 6/8/2016 11:13:21 AM                         | MSSQLSERVER                             | 26048 Server             |         |
| E Windows                                         | <ol> <li>Information</li> </ol> | 6/8/2016 11:13:21 AM                         | MSSQLSERVER                             | 26048 Server             |         |
| F API-Tracing                                     | <ol> <li>Information</li> </ol> | 6/8/2016 11:13:21 AM                         | MSSQLSERVER                             | 26022 Server             |         |
|                                                   | <ol> <li>Information</li> </ol> | 6/8/2016 11:13:21 AM                         | MSSQLSERVER                             | 26022 Server             |         |
| Application Server-Applications                   | <ol> <li>Information</li> </ol> | 6/8/2016 11:13:21 AM                         | MSSQLSERVER                             | 17136 Server             | 2       |
| Application-Experience                            | <ol> <li>Information</li> </ol> | 6/8/2016 11:13:21 AM                         | MSSQLSERVER                             | 26013 Server             |         |
| 🕀 🧰 AppLocker                                     | <ol> <li>Information</li> </ol> | 6/8/2016 11:13:21 AM                         | MSSQLSERVER                             | 17137 Server             | Ev      |
| 🕀 🛄 Audio                                         | <ol> <li>Information</li> </ol> | 6/8/2016 11:13:21 AM                         | MSSQLSERVER                             | 17137 Server             |         |
| 🕀 🧮 Authentication User Interface                 | <ol> <li>Information</li> </ol> | 6/8/2016 11:13:21 AM                         | MSSQLSERVER                             | 17663 Server             |         |
| 🕀 🧮 Bits-Client                                   | <ol> <li>Information</li> </ol> | 6/8/2016 11:13:21 AM                         | MSSQLSERVER                             | 17137 Server             |         |
| 🕀 🚞 CAPI2                                         | <ol> <li>Information</li> </ol> | 6/8/2016 11:13:20 AM                         | MSSQLSERVER                             | 958 Server               |         |
| 🕀 🧮 CertificateServicesClient-Creden              | <ol> <li>Information</li> </ol> | 6/8/2016 11:13:20 AM                         | MSSQLSERVER                             | 17137 Server             |         |
| 🕀 🧮 CertPolEng                                    | Information                     | 6/8/2016 11:13:20 AM                         | MSSOL SERVER                            | 19030 Server             |         |
| CodeIntegrity                                     | Event 18456, MSSOLSERV          | ER                                           |                                         |                          | ×       |
| CorruptedFileRecovery-Client                      |                                 |                                              |                                         |                          |         |
| CorruptedFileRecovery-Server                      | General Details                 |                                              |                                         |                          |         |
| DateTimeControlPanel                              |                                 |                                              |                                         |                          |         |
| DeviceSync                                        | Login failed for user           | ISEDBUser', Reason: Failed to open the evolu | citly specified database. [CLIENT: 10.4 | 8.39.2361                |         |
| 🖽 🛄 Dhep-Client                                   | cogin talled for user .         | isebboser riceson railed to open the expir   | enty specifica aatabase. [CEIENT: 10.4  | 0.03.200]                |         |
| Uncp-Nap-Enforcement-Client                       |                                 |                                              |                                         |                          |         |
| I+I UHUP-Server                                   |                                 |                                              |                                         |                          |         |

DB 작업 문제를 해결하려면 로깅 구성 요소 odbc-id-store를 Administration(관리) > System(시스템) > Logging(로깅) > Debug Log Configuration(디버그 로그 컨피그레이션)에서 DEBUG 수준으로 활 성화합니다.

### 로그는 prrt-management.log 파일에 저장됩니다.

odbuser2의 예:

```
2016-06-08 12:26:56,009 DEBUG [Thread-4051][] cisco.cpm.odbcidstore.impl.OdbcIdStore -:::- ODBC
ID Store Operation: Authenticate Plain Text Password. Username=odbcuser2,
SessionID=0a3027ecLA_rJLKsS5QAzuRvluGWzdYe67rIgcG3MMQcpE8yKnw
2016-06-08 12:26:56,012 DEBUG [Thread-4051][] cisco.cpm.odbcidstore.impl.CustomerLog -:::- Write
customer log message: 24852
2016-06-08 12:26:56,012 DEBUG [Thread-4051][] cisco.cpm.odbcidstore.impl.OdbcConnectionPool -
:::- OdbcConnectionPool - get connection
2016-06-08 12:26:56,012 DEBUG [Thread-4051][] cisco.cpm.odbcidstore.impl.OdbcConnectionPool -
:::- OdbcConnectionPool - use existing connection
2016-06-08 12:26:56,013 DEBUG [Thread-4051][] cisco.cpm.odbcidstore.impl.OdbcConnectionPool -
:::- OdbcConnectionPool - connections in use: 1
2016-06-08 12:26:56,013 DEBUG [Thread-4051][] cisco.cpm.odbcidstore.impl.OdbcConnection -:::-
Authenticate plain text password
2016-06-08 12:26:56,013 DEBUG [Thread-4051][] cisco.cpm.odbcidstore.impl.OdbcConnection -:::-
Prepare stored procedure call, procname=ISEAuthUserPlainReturnsRecordset
2016-06-08 12:26:56,013 DEBUG [Thread-4051][] cisco.cpm.odbcidstore.impl.OdbcConnection -:::-
Using recordset to obtain stored procedure result values
2016-06-08 12:26:56,013 DEBUG [Thread-4051][] cisco.cpm.odbcidstore.impl.CustomerLog -:::- Write
customer log message: 24855
2016-06-08 12:26:56,013 DEBUG [Thread-4051][] cisco.cpm.odbcidstore.impl.OdbcConnection -:::-
Text: {call ISEAuthUserPlainReturnsRecordset(?, ?)}
2016-06-08 12:26:56,013 DEBUG [Thread-4051][] cisco.cpm.odbcidstore.impl.OdbcConnection -:::-
Setup stored procedure input parameters, username=odbcuser2, password=***
2016-06-08 12:26:56,014 DEBUG [Thread-4051][] cisco.cpm.odbcidstore.impl.OdbcConnection -:::-
Execute stored procedure call
```

2016-06-08 12:26:56,017 DEBUG [Thread-4051][] cisco.cpm.odbcidstore.impl.OdbcConnection -:::-Process stored procedure results 2016-06-08 12:26:56,017 DEBUG [Thread-4051][] cisco.cpm.odbcidstore.impl.OdbcConnection -:::-Obtain stored procedure results from recordset 2016-06-08 12:26:56,017 DEBUG [Thread-4051][] cisco.cpm.odbcidstore.impl.OdbcConnection -:::-Received result recordset, number of columns=4 2016-06-08 12:26:56,017 DEBUG [Thread-4051][] cisco.cpm.odbcidstore.impl.OdbcConnection -:::-Results successfully parsed from recordset 2016-06-08 12:26:56,018 DEBUG [Thread-4051][] cisco.cpm.odbcidstore.impl.OdbcConnectionPool -:::- OdbcConnectionPool - release connection 2016-06-08 12:26:56,018 DEBUG [Thread-4051][] cisco.cpm.odbcidstore.impl.OdbcConnectionPool -:::- OdbcConnectionPool - connections in use: 0 2016-06-08 12:26:56,018 DEBUG [Thread-4051][] cisco.cpm.odbcidstore.impl.OdbcIdStore -:::- Call to ODBC DB succeeded 2016-06-08 12:26:56,018 DEBUG [Thread-4051][] cisco.cpm.odbcidstore.impl.OdbcAuthResult -:::-Authentication result: code=0, Conection succeeded=false, odbcDbErrorString=No Error, odbcStoredProcedureCustomerErrorString=null, accountInfo=This is a very good user, give him all access, group=11 2016-06-08 12:26:56,019 DEBUG [Thread-4051][] cisco.cpm.odbcidstore.impl.CustomerLog -:::- Write customer log message: 24853 2016-06-08 12:26:56,026 DEBUG [Thread-84][] cisco.cpm.odbcidstore.impl.OdbcIdStore -:::- ODBC ID Store Operation: Get all user groups. Username=odbcuser2, SessionID=0a3027ecLA\_rJLKsS5QAzuRvluGWzdYe67rIgcG3MMQcpE8yKnw 2016-06-08 12:26:56,029 DEBUG [Thread-84][] cisco.cpm.odbcidstore.impl.OdbcIdStore -:::- ODBC ID Store Operation: Fetch user groups. Username=odbcuser2, SessionID=0a3027ecLA\_rJLKsS5QAzuRvluGWzdYe67rIgcG3MMQcpE8yKnw 2016-06-08 12:26:56,029 DEBUG [Thread-84][] cisco.cpm.odbcidstore.impl.CustomerLog -:::- Write customer log message: 24869 2016-06-08 12:26:56,029 DEBUG [Thread-84][] cisco.cpm.odbcidstore.impl.OdbcConnectionPool -:::-OdbcConnectionPool - get connection 2016-06-08 12:26:56,029 DEBUG [Thread-84][] cisco.cpm.odbcidstore.impl.OdbcConnectionPool -:::-OdbcConnectionPool - use existing connection 2016-06-08 12:26:56,029 DEBUG [Thread-84][] cisco.cpm.odbcidstore.impl.OdbcConnectionPool -:::-OdbcConnectionPool - connections in use: 1 2016-06-08 12:26:56,029 DEBUG [Thread-84][] cisco.cpm.odbcidstore.impl.OdbcConnection -:::-Fetch user groups 2016-06-08 12:26:56,029 DEBUG [Thread-84][] cisco.cpm.odbcidstore.impl.OdbcConnection -:::-Prepare stored procedure call, procname=ISEGroupsRetrieval 2016-06-08 12:26:56,029 DEBUG [Thread-84][] cisco.cpm.odbcidstore.impl.OdbcConnection -:::-Text: {call ISEGroupsRetrieval(?,?)} 2016-06-08 12:26:56,029 DEBUG [Thread-84][] cisco.cpm.odbcidstore.impl.OdbcConnection -:::-Setup stored procedure input parameters, username=odbcuser2 2016-06-08 12:26:56,029 DEBUG [Thread-84][] cisco.cpm.odbcidstore.impl.OdbcConnection -:::-Execute stored procedure call 2016-06-08 12:26:56,031 DEBUG [Thread-84][] cisco.cpm.odbcidstore.impl.OdbcConnection -:::-Process stored procedure results 2016-06-08 12:26:56,032 DEBUG [Thread-84][] cisco.cpm.odbcidstore.impl.OdbcConnection -:::-Received epmty result set, no groups/attributes data can be obtained 2016-06-08 12:26:56,032 DEBUG [Thread-84][] cisco.cpm.odbcidstore.impl.OdbcConnection -:::-Result code indicates success 2016-06-08 12:26:56,033 DEBUG [Thread-84][] cisco.cpm.odbcidstore.impl.OdbcConnectionPool -:::-OdbcConnectionPool - release connection 2016-06-08 12:26:56,033 DEBUG [Thread-84][] cisco.cpm.odbcidstore.impl.OdbcConnectionPool -:::-OdbcConnectionPool - connections in use: 0 2016-06-08 12:26:56,033 DEBUG [Thread-84][] cisco.cpm.odbcidstore.impl.OdbcIdStore -:::- Call to ODBC DB succeeded 2016-06-08 12:26:56,033 DEBUG [Thread-84][] cisco.cpm.odbcidstore.impl.CustomerLog -:::- Write customer log message: 24870 2016-06-08 12:26:56,033 DEBUG [Thread-84][] cisco.cpm.odbcidstore.impl.OdbcIdStore -:::- ODBC ID Store Operation: Get all user groups. Got groups... 2016-06-08 12:26:56,033 DEBUG [Thread-84][] cisco.cpm.odbcidstore.impl.OdbcIdStore -:::- ODBC ID Store Operation: Get all user groups. Username=odbcuser2, ExternalGroups=[] 2016-06-08 12:26:56,033 DEBUG [Thread-84][] cisco.cpm.odbcidstore.impl.OdbcIdStore -:::- ODBC ID Store Operation: Fetch user attributes. Username=odbcuser2,

SessionID=0a3027ecLA\_rJLKsS5QAzuRvluGWzdYe67rIqcG3MMQcpE8yKnw 2016-06-08 12:26:56,033 DEBUG [Thread-84][] cisco.cpm.odbcidstore.impl.CustomerLog -:::- Write customer log message: 24872 2016-06-08 12:26:56,033 DEBUG [Thread-84][] cisco.cpm.odbcidstore.impl.OdbcConnectionPool -:::-OdbcConnectionPool - get connection 2016-06-08 12:26:56,033 DEBUG [Thread-84][] cisco.cpm.odbcidstore.impl.OdbcConnectionPool -:::-OdbcConnectionPool - use existing connection 2016-06-08 12:26:56,033 DEBUG [Thread-84][] cisco.cpm.odbcidstore.impl.OdbcConnectionPool -:::-OdbcConnectionPool - connections in use: 1 2016-06-08 12:26:56,033 DEBUG [Thread-84][] cisco.cpm.odbcidstore.impl.OdbcConnection -:::-Fetch user attributes 2016-06-08 12:26:56,033 DEBUG [Thread-84][] cisco.cpm.odbcidstore.impl.OdbcConnection -:::-Prepare stored procedure call, procname=ISEAttrsRetrieval 2016-06-08 12:26:56,033 DEBUG [Thread-84][] cisco.cpm.odbcidstore.impl.OdbcConnection -:::-Text: {call ISEAttrsRetrieval(?,?)} 2016-06-08 12:26:56,033 DEBUG [Thread-84][] cisco.cpm.odbcidstore.impl.OdbcConnection -:::-Setup stored procedure input parameters, username=odbcuser2 2016-06-08 12:26:56,033 DEBUG [Thread-84][] cisco.cpm.odbcidstore.impl.OdbcConnection -:::-Execute stored procedure call 2016-06-08 12:26:56,035 DEBUG [Thread-84][] cisco.cpm.odbcidstore.impl.OdbcConnection -:::-Process stored procedure results 2016-06-08 12:26:56,035 DEBUG [Thread-84][] cisco.cpm.odbcidstore.impl.OdbcConnection -:::-Received result recordset, total number of columns=2 2016-06-08 12:26:56,035 DEBUG [Thread-84][] cisco.cpm.odbcidstore.impl.OdbcConnection -:::-According to column number expect multiple rows (vertical attributes/groups retured result) 2016-06-08 12:26:56,035 DEBUG [Thread-84][] cisco.cpm.odbcidstore.impl.OdbcConnection -:::-Fetched data: AwsomenessLevel=100 2016-06-08 12:26:56,035 DEBUG [Thread-84][] cisco.cpm.odbcidstore.impl.OdbcConnection -:::-Fetched data: UserType=admin 2016-06-08 12:26:56,035 DEBUG [Thread-84][] cisco.cpm.odbcidstore.impl.OdbcConnection -:::-Results successfully parsed from recordset 2016-06-08 12:26:56,035 DEBUG [Thread-84][] cisco.cpm.odbcidstore.impl.OdbcConnection -:::-Result code indicates success 2016-06-08 12:26:56,036 DEBUG [Thread-84][] cisco.cpm.odbcidstore.impl.OdbcConnectionPool -:::-OdbcConnectionPool - release connection 2016-06-08 12:26:56,036 DEBUG [Thread-84][] cisco.cpm.odbcidstore.impl.OdbcConnectionPool -:::-OdbcConnectionPool - connections in use: 0 2016-06-08 12:26:56,036 DEBUG [Thread-84][] cisco.cpm.odbcidstore.impl.OdbcIdStore -:::- Call to ODBC DB succeeded 2016-06-08 12:26:56,036 DEBUG [Thread-84][] cisco.cpm.odbcidstore.impl.CustomerLog -:::- Write customer log message: 24873 2016-06-08 12:26:56,036 DEBUG [Thread-84][] cisco.cpm.odbcidstore.impl.OdbcIdStore -:::- ODBC ID Store Operation: Get all user attrs. Username=odbcuser2, Setting ISE\_ODBC.AwsomenessLevel to 100 2016-06-08 12:26:56,036 DEBUG [Thread-84][] cisco.cpm.odbcidstore.impl.OdbcIdStore -:::- ODBC ID Store Operation: Get all user attrs. Username=odbcuser2, Setting ISE\_ODBC.UserType to admin